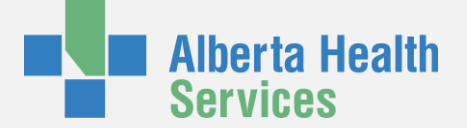

## Quick Guide: Workforce ESP Self Service at Home (IE)

This guide will help you sign into Workforce ESP Self Service (Self Service) from **outside the Alberta Health Services (AHS) network** using a personal computer.

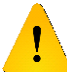

Refer to **QuickGuide: Workforce Self Service at Home (Safari)** if you are trying to access Self Service from an Apple computer.

### Launch Internet Explorer

- 1. Find the Internet Explorer icon on your computer or start menu
- 2. Double click the icon

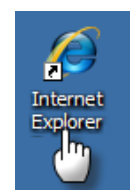

You must use Internet Explorer version 8 or higher to access Self Service.

### Open the Alberta Health Services Home Page

Home | Alberta Health Services - Windows Internet Explorer

Launching Internet Explorer will open a browser window.

- 1. Type <u>www.albertahealthservices.ca</u> in your browser bar
- 2. Press Enter

<u>.</u>

You can shortcut steps 3 and 4 below by typing

http://www.albertahealthservices.ca/esp directly into your browser window.

# **3 Go to the Workforce ESP - Self Service Login Page**

The browser window will open the AHS home page.

- 1. Click the **Information For** menu on the AHS home page
- 2. Select **Health Professionals** from the menu

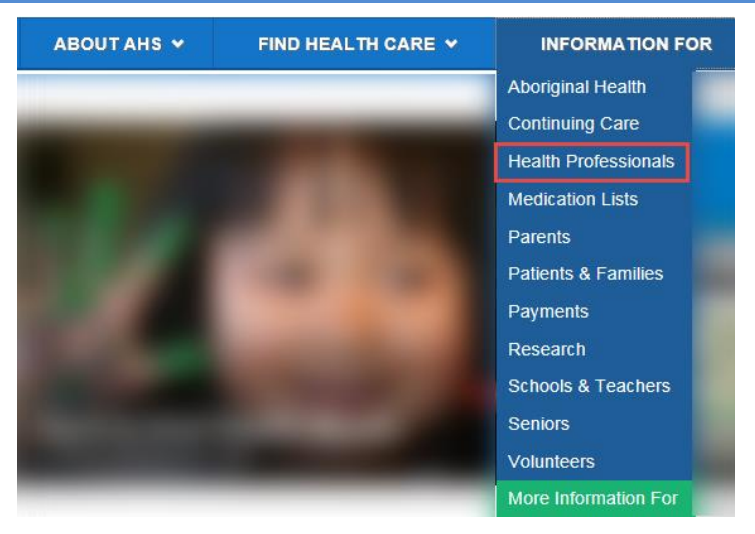

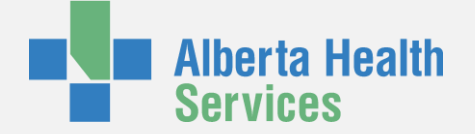

# 4 Go to the Workforce ESP - Self Service Login Page

You are now on the Health Professionals page.

 Click Workforce ESP – Self Service from Home at the bottom of the Health Professionals page

#### For Health Professionals

\*\*\*\*\*\*\*\*\*\*\*\*

#### Quick Links

- Accreditation
   Adverse Events & Patient Safety
- Adverse Events & Patient Safety
   AHS Workforce Engagement Survey
- Early Pregnancy Loss (EPL) Clinic Referral Criteria
- Events & Learning Opportunities
   Forms: Referral Forms
- Health Advisories
- <u>Notices</u>
- Patient First Strategy
   Policies: <u>Clinical | Corporate Policies & Bylaws | Guidelines</u>

**↑** Go

- President's Excellence Awards
- <u>Refugee Information</u>
   Safety Expectations

#### Safety Expectations Workforce ESP - Self Service from Home

## 5 Select Your Region

### Workforce ESP - Self Service from Home

#### About Workforce ESP – Self Service

Workforce ESP (Environment for Scheduling Personnel) – Self Service is Alberta Health Services' remote electronic staff scheduling technology. Workforce ESP – Self Service was formerly known as R-ESP and ESP Self Service. Select your zone to log into Workforce ESP – Self Service

Calgary Zone Workforce ESP - Self Service For employees scheduled in the Calgary Zone

<u>Access Calgary Workforce ESP – Self Service</u>

Edmonton Zone Workforce ESP – Self Service mployees scheduled in the Edmonton Zone

<u>Access Edmonton Workforce ESP – Self Service</u>

Clicking the **Workforce ESP – Self Service from Home** will be directed to the Workforce ESP – Self Service page.

- 1. Find your scheduling region
- Click Access Workforce ESP Self Service under your scheduling region

Workforce Central Version 7.0.4

Type in your username and password that you use to log in to an

AHS computer.

# 6 Login to Workforce ESP Self Service

KRONOS®

User Name

Password

Your AHS Username

Your AHS Password

The Access Workforce ESP link will direct you to a Workforce Central log on page.

- 1. Enter your Alberta Health Services (AHS) network username and password
- 2. Press Enter

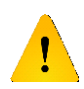

If you have been contacted with an alternative username and password for Self Service, use those credentials instead.

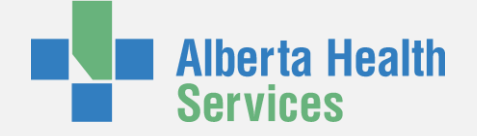

### **Run Add-on**

| Kronos Workforce Central(R) - Windows Internet Explorer   Image: Strength Strength St | <ul> <li>You will see a warning message a yellow caution strip at the top of you Internet Explorer window cautioning you that Workforce ESP wants to nan add-on called "WESP – Web ActiveX Container." This warning is one-time message that will only appear on your first login.</li> <li>Right click on the warning strip</li> <li>Select Run ActiveX Control in drop down menu that appears</li> </ul> |
|----------------------------------------------------------------------------------------------------|----------------------------------------------------------------------------------------------------|
| 8 Finish                                                                                                    |                                                                                                    |
| MY INFORMATION -                                                                                                    | You are now logged into Workforce ESP Self Service.                                                                                                    |
| SCHEDULES<br>Loaded: 8:39 AM                                                                                                    |                                                                                                    |
|                                                                                                    |                                                                                                    |
| Credentials Actions   Requests  View                                                                                                    |                                                                                                    |
| Warnings: 0 Feb March 2015                                                                                                    |                                                                                                    |

**Troubleshooting Workforce ESP – Self Service** 

### Call your IT help desk if

0

Sun

Mon

23 08:00 - 16:15

D

Expired:

Messages

1. You need assistance with your AHS username and password,

Tue

24 08:00 - 16:15

р

Wed

25 08:00 - 16:15

п

- 2. If need help finding the Workforce ESP Self Service login page, or
- 3. You encounter an error message not described in this guide

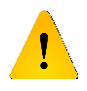

The IT help desk cannot change your personal computer settings or support non-AHS computer applications.

You will see a warning message and a yellow caution strip at the top of your Internet Explorer window cautioning vou that Workforce ESP wants to run

an add-on called "WESP - Web ActiveX Container." This warning is a

1. Right click on the warning strip 2. Select Run ActiveX Control in the drop down menu that appears

Want more Workforce ESP Self Service review? Access Workforce ESP Self Service e-Learning module on MyLearningLink for a demonstration of how to login to ESP and use its basic functions.